① スマートフォンでワンタイムパスワードアプリを起動します。

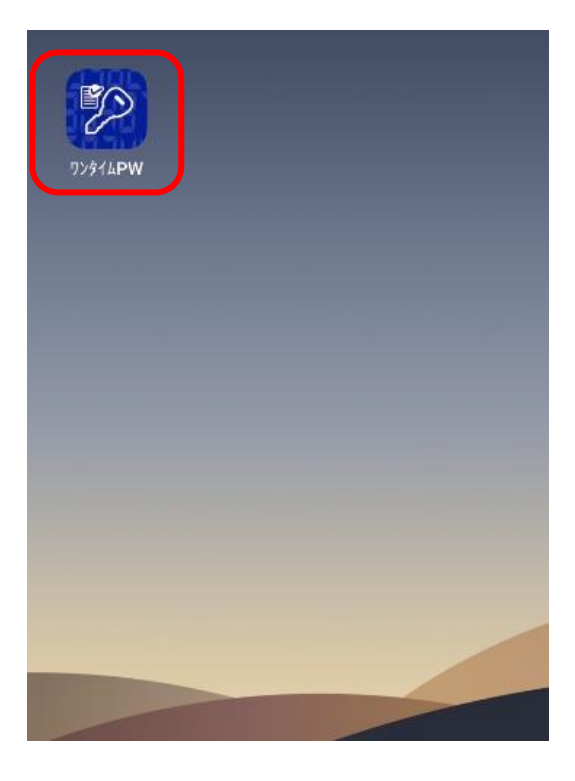

②「生体認証でログイン」ボタンを押します。

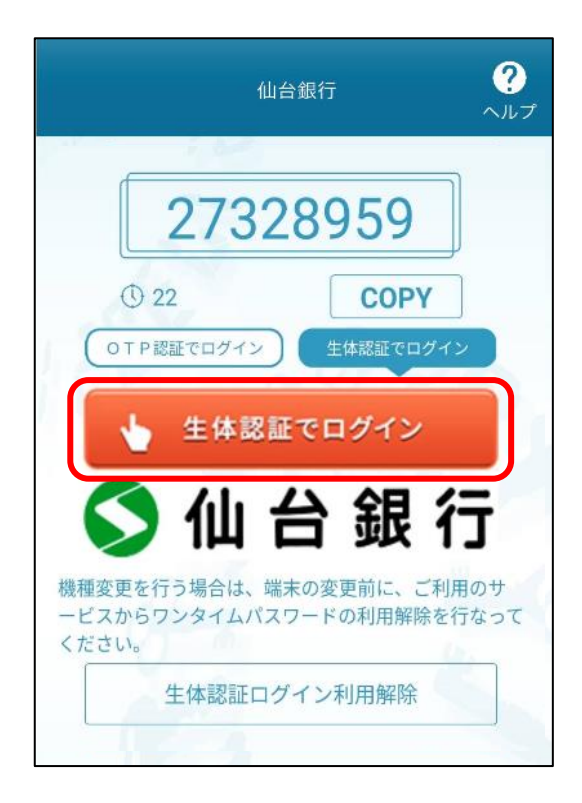

③ 生体認証を行います。

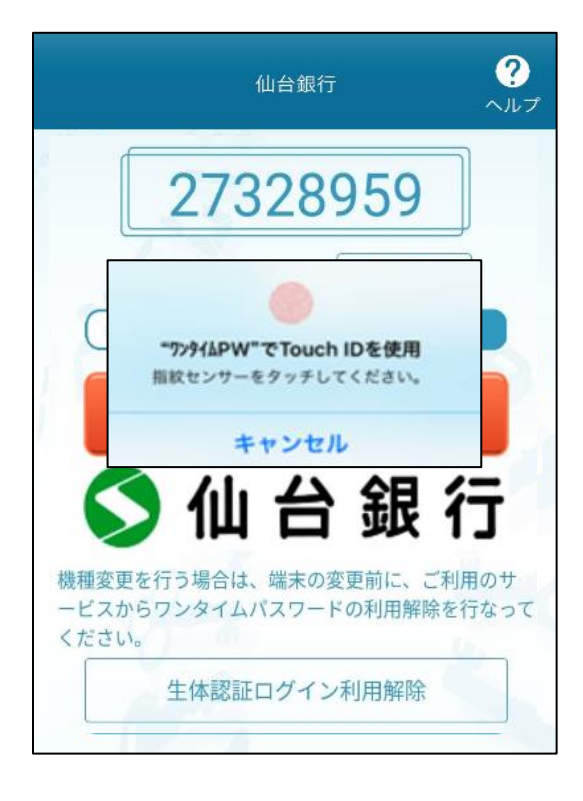

## ④ ログインが完了しました。

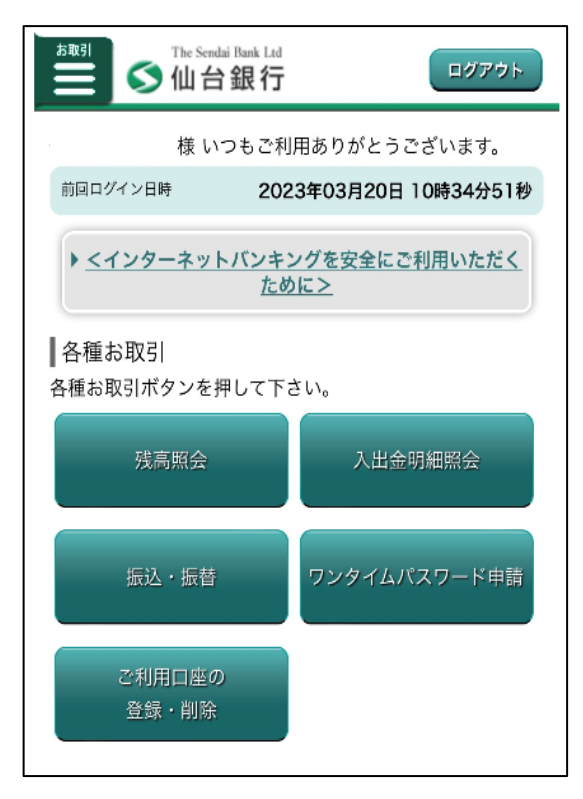